## Windowsドライバーのインストール時にデバイスが認識できない場合の対応方法

## 1.概要

<sup>WVS</sup> USB-DAC機能があるXMOSチップ搭載のモデルにおいて、Windowsドライバーをインストール時にユーザーがお使いのPCの環境によっては、 インストールされているドライバーやアプリケーションの影響で自動的にデバイスを認識できずインストールに失敗する場合があります。 このような場合は下記「3.対応手順」に記載方法にて手動でドライバーとデバイスの関連付けを行ってください。

2.該当モデル HD-AMP1

3.対応手順

| デバイス マネージャー                           |                                         |       |
|---------------------------------------|-----------------------------------------|-------|
| ファイル(F) 撮作(A) 表示(V)                   | ヘルプ(H)                                  |       |
|                                       | · • • • • • • • • • • • • • • • • • • • |       |
|                                       |                                         |       |
| JPKAWNB556                            |                                         | 10110 |
| ▷ 🏭 DVD/CD-ROM ドライブ                   |                                         |       |
| ▷ 🥁 IDE ATA/ATAPI コントロ                | -ラ-                                     |       |
| ▷-員 USB 仮想化                           |                                         | _     |
| ▷ -                                   | デバイスが正しく認識されず専用ドライバーが関連付けられていない         |       |
| ▷ 📲 コンピューター                           |                                         |       |
| サウンド、ビデオ、および                          | ゲーム コントローラー                             |       |
| HD-AMP1                               |                                         |       |
| IDT High Definition A                 | udio CODEC                              |       |
| ーズ インテル(R) ディスプ                       | レイ用オーディオ                                |       |
| ▶ 👰 システム デバイス                         |                                         |       |
| ▷-                                    |                                         |       |
| ▶ 👝 ディスク ドライブ                         |                                         |       |
| ▷ 🎭 ディスプレイ アダプター                      |                                         |       |
| ▶ 🔮 ネットワーク アダプター                      |                                         |       |
| ▷ 🥶 バッテリ                              |                                         |       |
| ▶ □ プロセッサ                             |                                         |       |
| ▷···································· | ティング デバイス                               |       |
| ▶ 🗐 メモリ テクノロジ ドライ                     | /[-                                     |       |
| ▶ 🛄 モデム                               |                                         |       |
| ▶ 🖳 モニター                              |                                         |       |
| ▶-♥ ユニバーサル シリアル バ                     | スコントローラー                                |       |
| ▷ · ⑧ 生体認証デバイス                        |                                         |       |

(2) 上記、"HD-AMP1"を左クリックで選択後、右クリックで「プロパティ」を選択します。
 (3) "HD-AMP1のプロパティ"が開くので"ドライバー"タブ → "ドライの更新"を選択します。

| HD-AMP10) |                    |                                                   |       |
|-----------|--------------------|---------------------------------------------------|-------|
| 全般ドラ      | イハー 詳細             |                                                   |       |
| 0         | HD-AMP1            |                                                   |       |
|           | プロバイダー:            | Marantz                                           | をクリック |
|           | 日付:                | 2015/08/27                                        |       |
|           | バージョン:             | 0.0.7.0                                           |       |
|           | デジタル署名者:           | DandM Holdings Inc.                               |       |
| ि हैंजेरी | 「「一の言羊糸田(D)」       | ドライバー ファイルの詳細を表示します。                              |       |
| ドライバ      | いの更新( <u>P</u> )   | このデバイスのドライバー ソフトウェアを更新します。                        |       |
| (ドライバー    | -を元に戻す( <u>R</u> ) | ドライバーの更新後にデバイスが動作しない場合、以前に<br>インストールしたドライバーに戻します。 |       |
|           | 無効( <u>D</u> )     | 選択したデバイスを無効にします。                                  |       |
| Ê.        | 削除(山)              | ドライバーをアンインストールします(上級者用)。                          |       |
|           |                    | OK キャンセル                                          |       |

| "ドライバー ソフトウェアの更新 - HD-AMP1"が開くので、「コンピューター                                                                                               | ーを参照してドライバー ソフトウェアを検索します」をクリック |
|----------------------------------------------------------------------------------------------------|--------------------------------|
| ● 『ドライバー ソフトウェアの更新 - HD-AMP1                                                                                                    |                                |
| どのような方法でドライバー ソフトウェアを検索しますか?                                                                                                    |                                |
| → ドライバー ソフトウェアの最新版を自動検索します(S)<br>このデバイス用の最新のドライバー ソフトウェアをコンピューターとインタ-<br>ネットから検索します。ただし、デバイスのインストール設定でこの機能を無<br>にするよう設定した場合は、検索は行われません。 | ー<br>王<br>玉<br>効               |
| <ul> <li>コンピューターを参照してドライバー ソフトウェアを検索します(R)</li> <li>ドライバー ソフトウェアを手動で検索してインストールします。</li> </ul>                                           |                                |
|                                                                                                    |                                |
|                                                                                                    |                                |
|                                                                                                    | キャンセル                          |

(5)「コンピューター上のデバイスドライバーの一覧から選択します」をクリックします。

| コンピューター上のドライバー ソフトウェアを参照します。                                                                                                    |         |
|----------------------------------------------------------------------------------------------------|---------|
| 次の場所でドライバー ソフトウェアを検索します:<br>C:¥Program Files¥Marantz¥Marantz_USB_Driver ▼ 参照( <u>R</u> )…<br>図 サブフォルダーも検索する( <u>I</u> )                      | ここをクリック |
| <ul> <li>コンピューター上のデバイスドライバーの一覧から選択します(L)</li> <li>この一覧には、デバイスと互換性があるインストールされたドライバー ソフトウェアと、デバイスと同じカテゴリにあるすべてのドライバー ソフトウェアが表示されます。</li> </ul> |         |
| 次へ(N) キャンセル                                                                                                    |         |

<u>\_(6) "HD-AMP1"を選択し「次へ」をクリックします。</u>

|                                                                           | これを選択   |
|---------------------------------------------------------------------------|---------|
| このハードウェアのためにインストールするデバイスドライバーを選択してください。                                   | Citzen  |
| ●●● ディスクがある場合は、ビイスク使用」をジックしてください。<br>・・・・・・・・・・・・・・・・・・・・・・・・・・・・・・・・・・・・ |         |
| <ul> <li>✓ 互換性のあるハードウェアを表示(C)</li> <li>モデル</li> <li>□ HD-AMP1</li> </ul>  |         |
| このドライバーには、Authenticode(tm)署名があります。 ディスク使用(出)                              |         |
| * ドライバーの署名が重要な理由                                                          | ここをクリック |
|                                                                           |         |
| 次へ(N) キャンセル                                                               |         |

\* この画面で"HD-AMP1"が表示されていない場合は、(6)-1~(6)-4の手順を行ってください。

(6)-1. "ディスク使用"をクリックします。

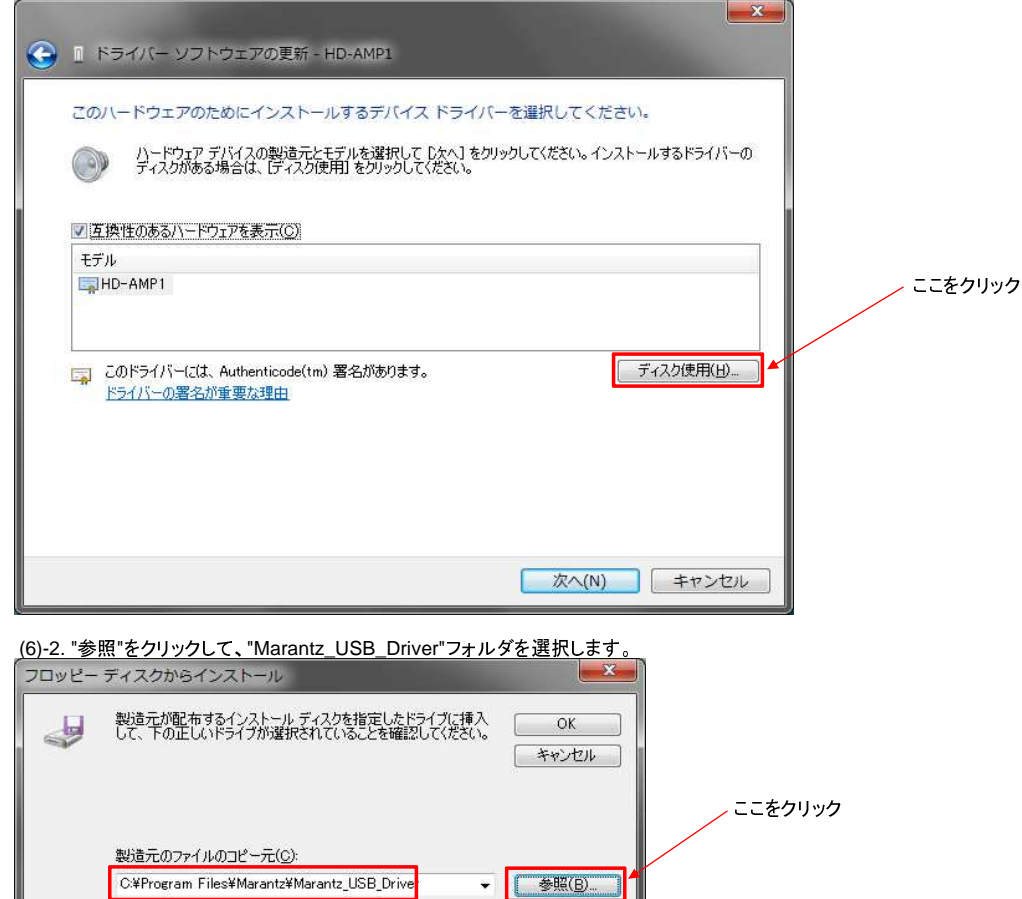

ドライバーのインストール場所をデフォルトから変更していなければ、この場所にあります。

(6)-3. 32ビットOSの場合は"marantz\_usbaudio.inf"、64ビットOSの場合は"marantz\_usbaudioks.inf"を選択します。
 \* お使いのOSのビット数を確認するには、「スタートボタン」-「コンピューター」を選択した状態で、右クリック-"プロパティ"を選択後に表示される画面の
 "システムの種類"をご確認ください。

|                     |                                   | TRIVINE F ZAZA                                              | • • • • |          |   |
|---------------------|-----------------------------------|-------------------------------------------------------------|---------|----------|---|
| ノアイル(E) 橋栗(E) 衣示(Y) | ツール(工) ヘレノ(日)                     |                                                             |         |          | 0 |
| コントロール パネルホーム       | コンピューターの基本的な                      | 情報の表示                                                       |         |          |   |
| 🚱 デバイス マネージャー       | Windows Edition                   |                                                             |         |          |   |
| 🚱 リモートの設定           | Windows 7 Profession              | al                                                          |         | $\frown$ |   |
| 🚱 システムの保護           | Copyright © 2009 Mic              | crosoft Corporation. All rights reserved.                   |         |          |   |
| 😵 システムの詳細設定         | Service Pack 1<br>Windows 7 の新しいエ | ディションの追加機能の取得                                               |         |          |   |
|                     | システム                              | ここを確認する                                                     |         |          |   |
|                     | 製造元:                              | Hewlett-Packard                                             |         |          | _ |
|                     | モデル:                              | HP EliteBook Folio 9470m                                    |         |          |   |
| 関連項目                | 評価:                               | 4.8 お使いのコンピューターの Windows エクスペリエンス インデックスを最新の情報に更新する必要があります。 |         |          |   |
| アクション センター          | プロセッサ:                            | Intel(R) Core(TM) i5-3427U CPU @ 1.80GHz 2,80 GHz           |         |          |   |
| Windows Update      | 実装メモリ (RAM):                      | 4.00 GB (3.87 GB 使用可能)                                      |         |          |   |
| パフォーマンスの情報とツー       | システムの種類:                          | 64 ビット オペレーティング システム                                        |         |          |   |
|                     |                                   |                                                             |         |          |   |

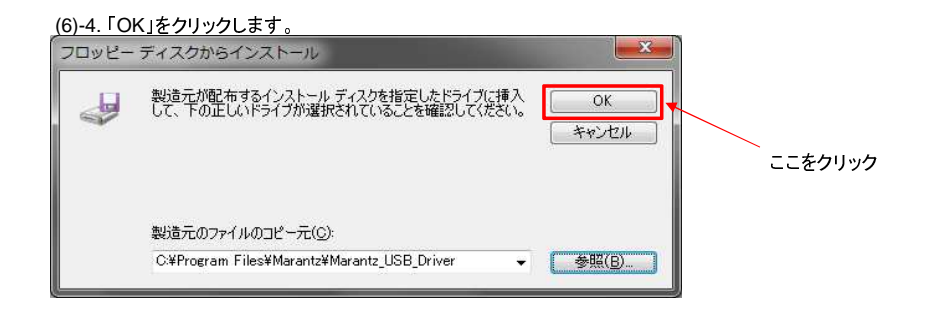

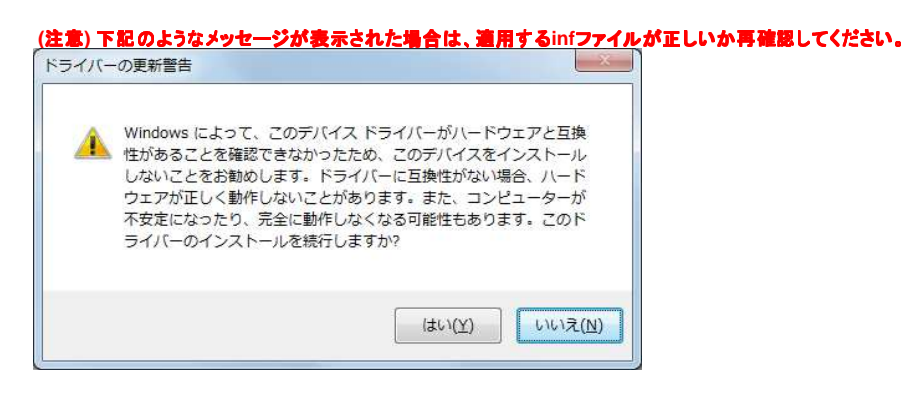

(7)ドライバーのインストールが完了するのを待ちます。

| 0 | I ドライパー ソフトウェアの更新 - HD-AMP1        |                 |
|---|------------------------------------|-----------------|
|   | ドライバー ソフトウェアが正常に更新されました。           |                 |
|   | このデバイスのドライバー ソフトウェアのインストールを終了しました: |                 |
|   | HD-AMP1                            |                 |
|   |                                    |                 |
|   |                                    |                 |
|   |                                    |                 |
|   |                                    |                 |
|   |                                    |                 |
|   |                                    | 閉じる( <u>C</u> ) |

(8)「閉じる」をクリックしウィンドウを閉じます。

End of file.